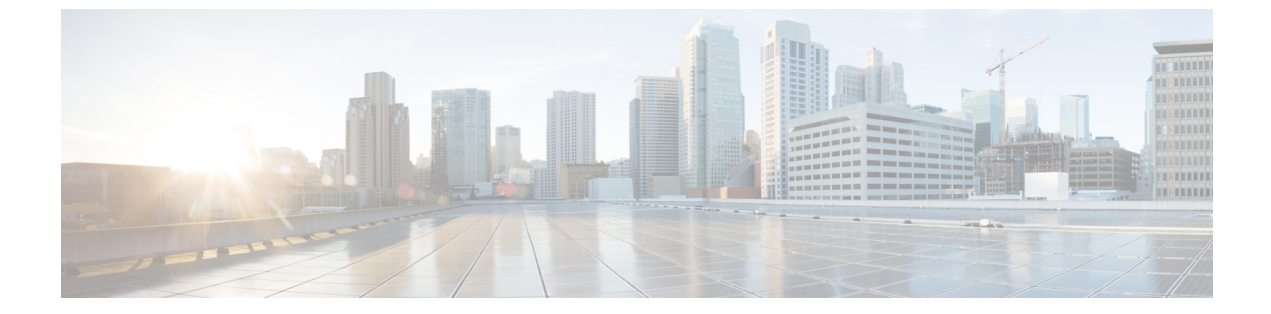

# ボイスメール

- ボイスメール アカウント, 1 ページ
- 新しいボイス メッセージの確認, 2 ページ
- ボイスメールへのアクセス, 2 ページ
- 音声ボイスメールへのアクセス, 2 ページ

# ボイスメール アカウント

電話機からボイスメッセージに直接アクセスすることができます。ただし管理者は、ボイスメー ルアカウントをセットアップし、場合によりボイスメールシステムにアクセスするように電話機 もセットアップする必要があります。

電話機の[メッセージ(Messages)]ボタンは、ボイスメールシステムへの短縮ダイヤルとして機能します。

各ボイスメールシステムは異なっているため、ご使用のボイスメールシステムの使用方法につい ては説明できません。ボイスメールのコマンドやボイスメールへのリモートアクセス方法につい ては、ボイスメールシステムのユーザマニュアルを参照するか、または管理者に問い合わせてく ださい。

### 電話機のボイスメールのセットアップ

管理者が電話機にボイスメールの電話番号をセットアップしていない場合、自分でセットアップ できます。

**11.0(0)** 用)

#### 手順

- **ステップ1** [アプリケーション (Applications)] ボタン  $\blacksquare$  を押します。
- ステップ2 [ユーザ設定 (User preferences)]>[コールの設定 (Call preferences)]を選択します。
- ステップ3 [ボイスメール (Voice mail)] にボイスメールの電話番号を入力します。
- ステップ4 [設定 (Set)]を押します。

## 新しいボイス メッセージの確認

新しいボイスメール メッセージが届いているかどうか確認するには、次のいずれかの表示を調べ ます。

- ハンドセットのライトストリップが赤色に点灯している。
- ・不在着信とボイスメールメッセージの数が画面に表示されている。新しいメッセージの数が 99を超えると、プラス(+)記号が表示されます。
- ・感嘆符(!) は緊急ボイスメール メッセージを示します。

また、電話回線を使用する際にハンドセット、ヘッドセット、またはスピーカフォンから断続トー ンが聞こえることがあります。この断続トーンは回線によって異なります。断続トーンは、ボイ スメッセージがある回線を使用しているときにのみ聞こえます。

### 関連トピック

[設定ユーティリティ (Configuration Utility)]ページ

# ボイスメールへのアクセス

手順

音声プロンプトに従います。

# 音声ボイスメールへのアクセス

管理者による電話機のセットアップ方法によっては、メッセージ一覧を確認しなくてもボイスメールを取得できる場合があります。ボイスメールメッセージの一覧を使用し、かつビジュアルガイダンスなしでメッセージにアクセスすることもある場合には、このオプションが便利です。

Γ

### 手順

- **ステップ1** スクリーン上で[音声(Audio)] ソフトキーを押します。
- **ステップ2** 要求されたら、ボイスメール資格情報を入力します。

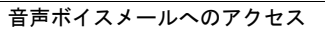

٦

■ Cisco IP Phone 7800 シリーズ マルチプラットフォーム フォン ユーザ ガイド (ファームウェア リリース 11.0(0) 用)